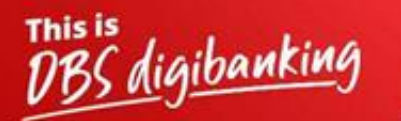

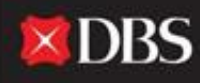

Live more, Bank less

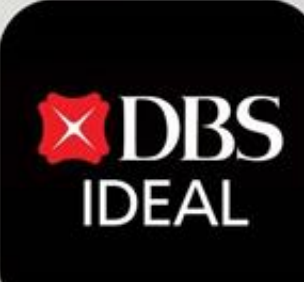

# DBS IDEAL- మొదటిసారి లాగిన్ ప్రకియ

Q DBS IDEAL

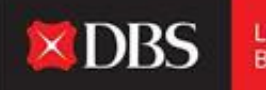

Live more, Bank less

#### DBS IDEAL తో, వచ్చే నిధుల్ని పర్యవేక్షించడం, రెమిటెన్స్ అడ్వైస్లను వీక్షించడం, స్టేట్ మెంట్లు ప్రాప్యత చేసుకోవడం లేదా చెల్లింపులు చేయడం సులభం. DBS IDEAL బ్యాంకింగును వేగవంతం, సులభతరం మరియు చక్కదనంగా చేస్తుంది, తద్వారా మీరు ఏది ముఖ్యమో దానిపై - మీ బిజినెస్ పై దృష్టి సారించవచ్చు.

ఈ డాక్యుమెంట్ లో, DBS IDEAL పై 12 దశల్లో మీ మొదటిసారి లాగిన్ ప్రక్రియను ఎలా పూర్తి చేసుకోవాలో మేము హైలైట్ చేస్తాము.

## డెస్కేటాప్ లాగిన్ కోసం మార్గసూచీ

స్టెప్ 1 - డెస్కేటాప్ పై IDEAL ప్రాప్యత చేసుకోవడానికి, దయచేసి ఈ క్రింది లింక్ ని మీ బ్రౌజర్ లో నికి కాపీ

: DBS

Live more, Bank less

https://ideal.dbs.com/loginSubscriberv2/login/pin

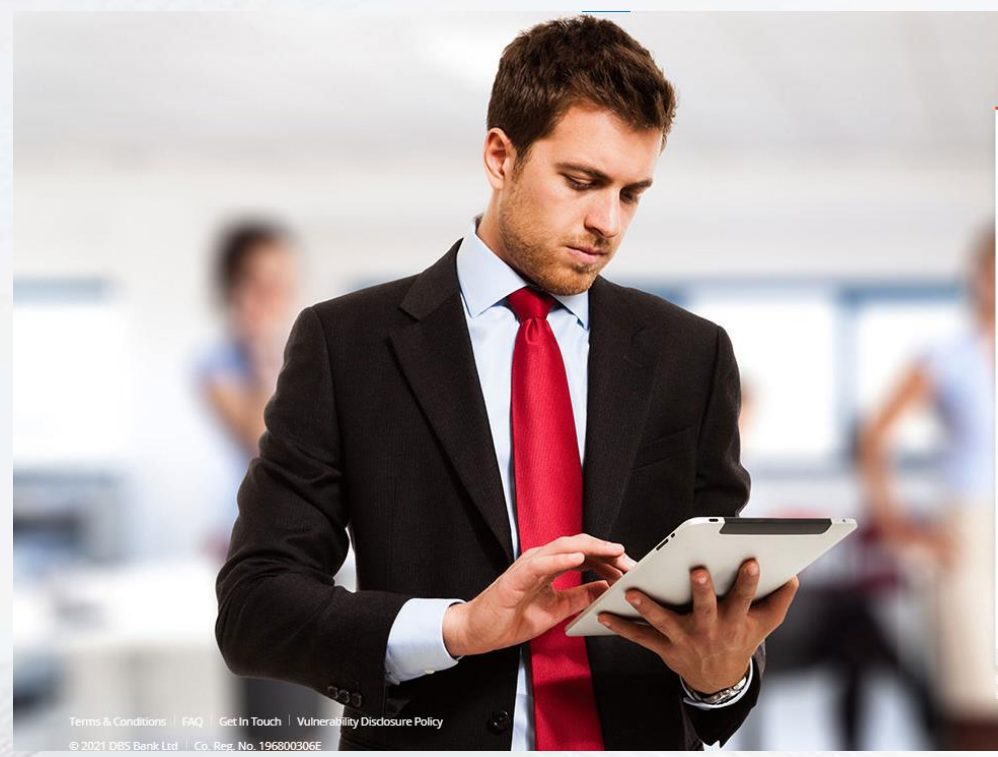

| Business                  |  |
|---------------------------|--|
| rganisation ID            |  |
| er ID                     |  |
| RANJAL                    |  |
| N, Password, or Reg. code |  |
|                           |  |
| 📟 Use virtual keyboard    |  |

• India

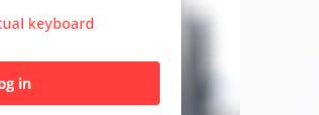

English

IDEAL లాగిన్ స్రీసిన్

Forgot login PIN or password / Unlock account Need help logging in?

Login with email

Security & You

in not share your Organisation ID, User ID, PIN, passwords, and of en security access codes with anyone to keep your accounts saf

### మొదటిసారి లాగిన్ కోసం మార్గసూచీ (డెస్క్ టాప్)

స్వాగత ఇమెయిల్ పొందడానికి గాను IDEAL అప్లికేషన్ సందర్భంగా యూజరు ఇచ్చిన ఇమెయిల్ ఐడి ని ప్రాప్యత చేసుకోవాలి.

స్టెప్ 1 - ఇమెయిల్ ప్రాప్యత చేసుకోండి 🛛 స్టెప్ 2 - జతచేయబడిన PDF పై క్లిక్ చేయండి

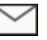

External Fwd Welcome to DBS IDEAL - CVcgk.msg

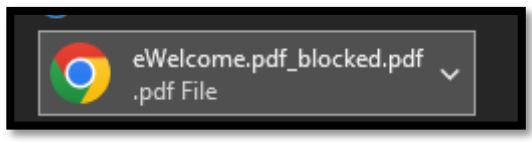

| <dbs ideal=""></dbs>                |
|-------------------------------------|
| Dear Pranjal Chaturvedi, welcome to |
| DBS IDEAL. Your password to open    |
| your Welcome email attachment is    |
| KM6AGDfJmM                          |
| (Ref-myJmX)                         |
|                                     |

్సెప్ 3:- పాస్ వర్డ్ కోసం SMS చూస్తు కోండి

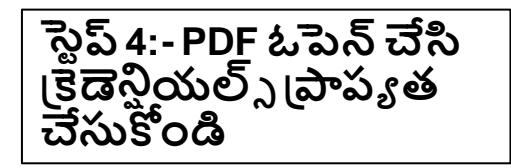

| Organisation ID    | INDBSI02  |
|--------------------|-----------|
| User ID            | PRANJAL02 |
| Registration Code* | 405580    |

\* This Registration Code is used for your first-time k need to apply for a new registration code. You will b registration.

| స్టెప్ 5:- IDEAL వెబ్ పైన వివరాలు ఎంటర్ చేయండి మరియు మీ<br>గుర్తింపును వెరిపై చేయండి |                                                             |  |  |  |  |  |
|--------------------------------------------------------------------------------------|-------------------------------------------------------------|--|--|--|--|--|
| Business                                                                             | Verify your identity                                        |  |  |  |  |  |
| Organisation ID                                                                      | How would you like to receive your One Time Password (OTP)? |  |  |  |  |  |
| PRANJAL                                                                              | <ul> <li>Email it to my registered email address</li> </ul> |  |  |  |  |  |
| PIN, Password, or Reg. code                                                          | <ul> <li>SMS it to my registered mobile number</li> </ul>   |  |  |  |  |  |
| Use virtual keyboard                                                                 | Go back Next                                                |  |  |  |  |  |
| Log in                                                                               |                                                             |  |  |  |  |  |

స్టెప్ 6:- కొత్త పాస్ వర్డ్ సెట్ చెసుకోండి

#### స్టెప్ 7:-పాస్ వర్డ్ మార్చిన అనంతరం మొబైల్ అప్లికేషన్ డౌన్లోడ్ చేసుకోండి

| Set a new login Password                       |                  |  |  |
|------------------------------------------------|------------------|--|--|
| e at least 8 characters containing letters, nu | mbers and symbol |  |  |
| Enter login password                           |                  |  |  |
|                                                | Ń                |  |  |
| Re-enter login password                        |                  |  |  |
|                                                | 95               |  |  |

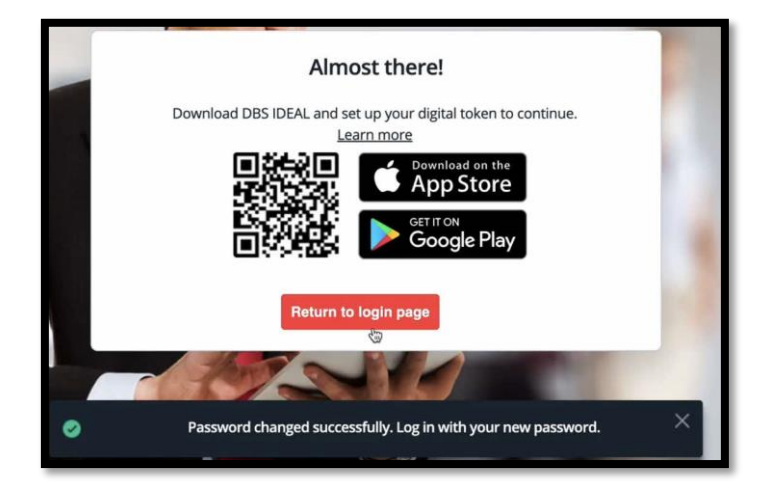

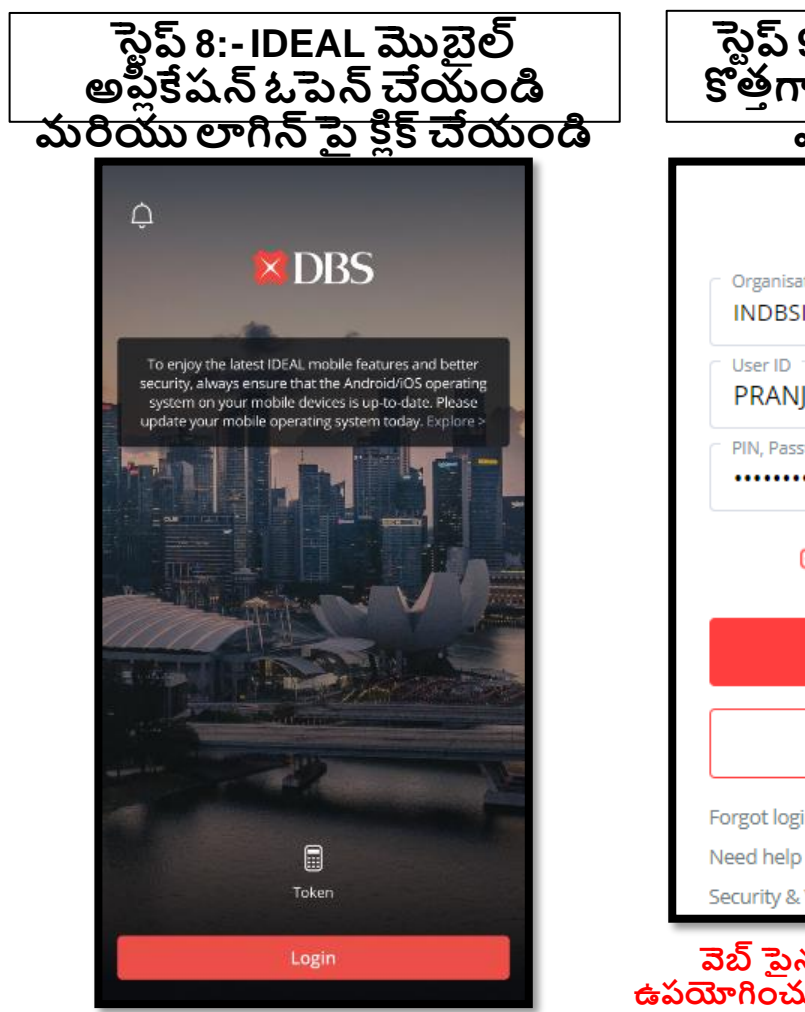

| స్టెప్ 9:- వివరాలు మరియు<br>కొత్తగా సెట్ చేసిన పాస్వర్డ్<br>ఎంటర్ చేయండి                                | స్టెప్ 10:-డిజిటల్ టో కెన్<br>రిజిస్టర్ చేసుకోండి                      |
|----------------------------------------------------------------------------------------------------|------------------------------------------------------------------------|
| Business                                                                                                | 6:07<br>∢ <sub>App Store</sub>                                         |
| Organisation ID<br>INDBSI02                                                                             |                                                                        |
| User ID<br>PRANJAL                                                                                      |                                                                        |
| PIN, Password, or Reg. code                                                                             |                                                                        |
| 🕮 Use virtual keyboard                                                                                  | To get started, we'll need to do<br>the following:                     |
| Log in                                                                                                  | <ol> <li>Verify your identity</li> <li>Set up Digital Token</li> </ol> |
| Login with email                                                                                        | 3 Secure your Digital Token                                            |
| Forgot login PIN or password / Unlock account<br>Need help logging in?<br>Security & You                |                                                                        |
| వెబ్ పైన దయచేసి కొత్త పాస్ వర్డ్ సెట్<br>ఉపయోగించుకునేలా చూసుకోండి మరియు తొం<br>రిజ్మిస్టేషన్ కోడ్ కాదు | Register later Register now                                            |

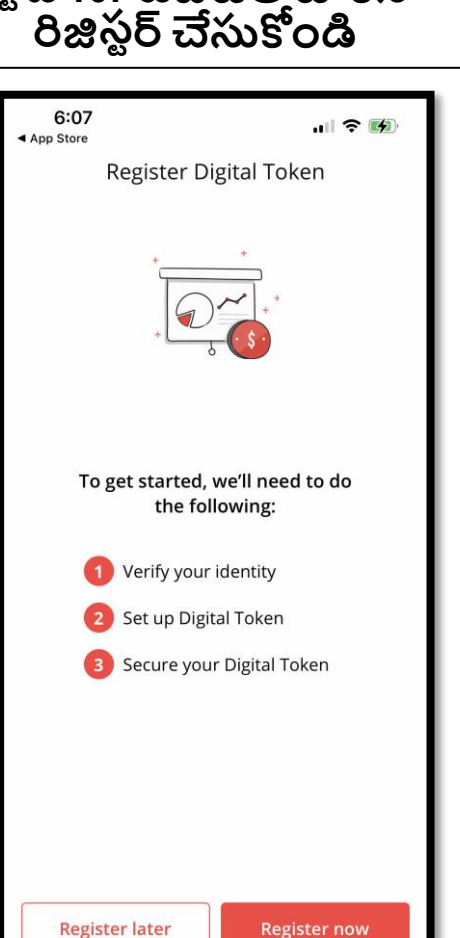

#### స్టెప్ 11:- ఇమెయిల్ మరియు SMS OTP ఉపయోగించి గుర్తింపును వెరిపై \_\_\_\_\_\_చేయండి\_\_\_\_\_

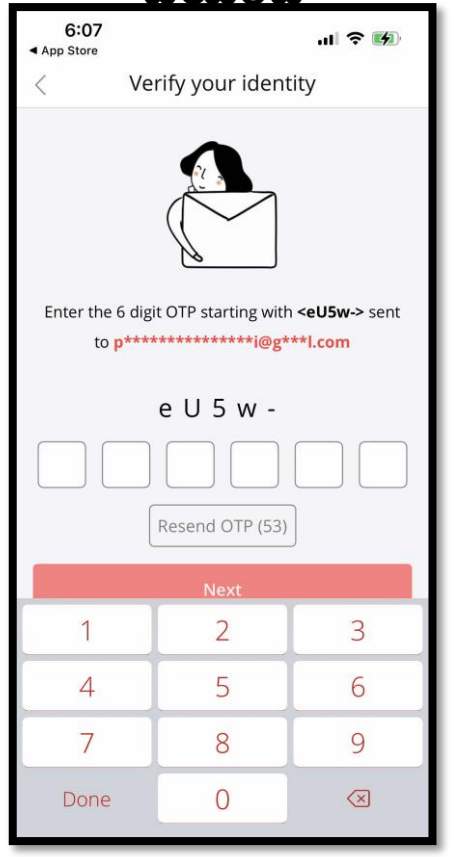

#### స్టెప్ 12- డిజిటల్ టో కెన్ గా డివైజ్ సెటప్

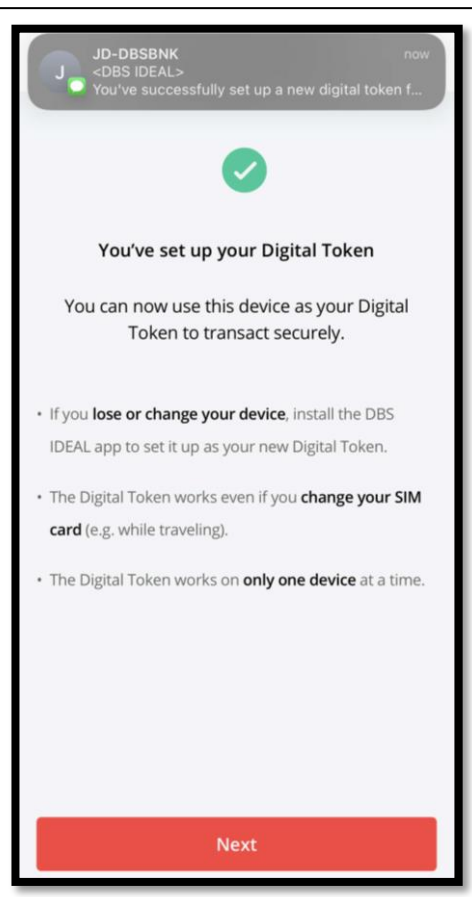

#### అభినందనలు, మీ IDEAL సెటప్ పూర్తయింది!

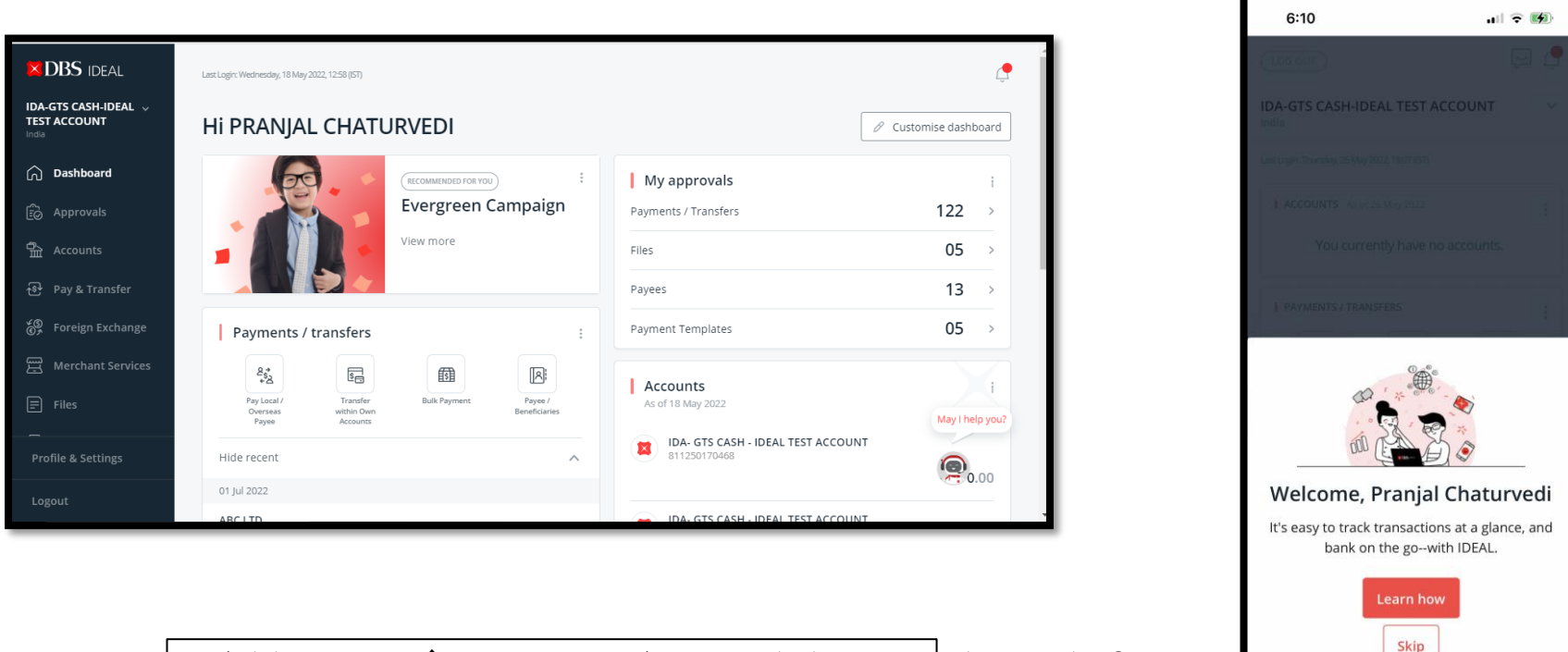

ఉపకరణాల వ్యాప్తంగా IDEAL ఉపయోగించుకుంటూ ఆనందించండి!

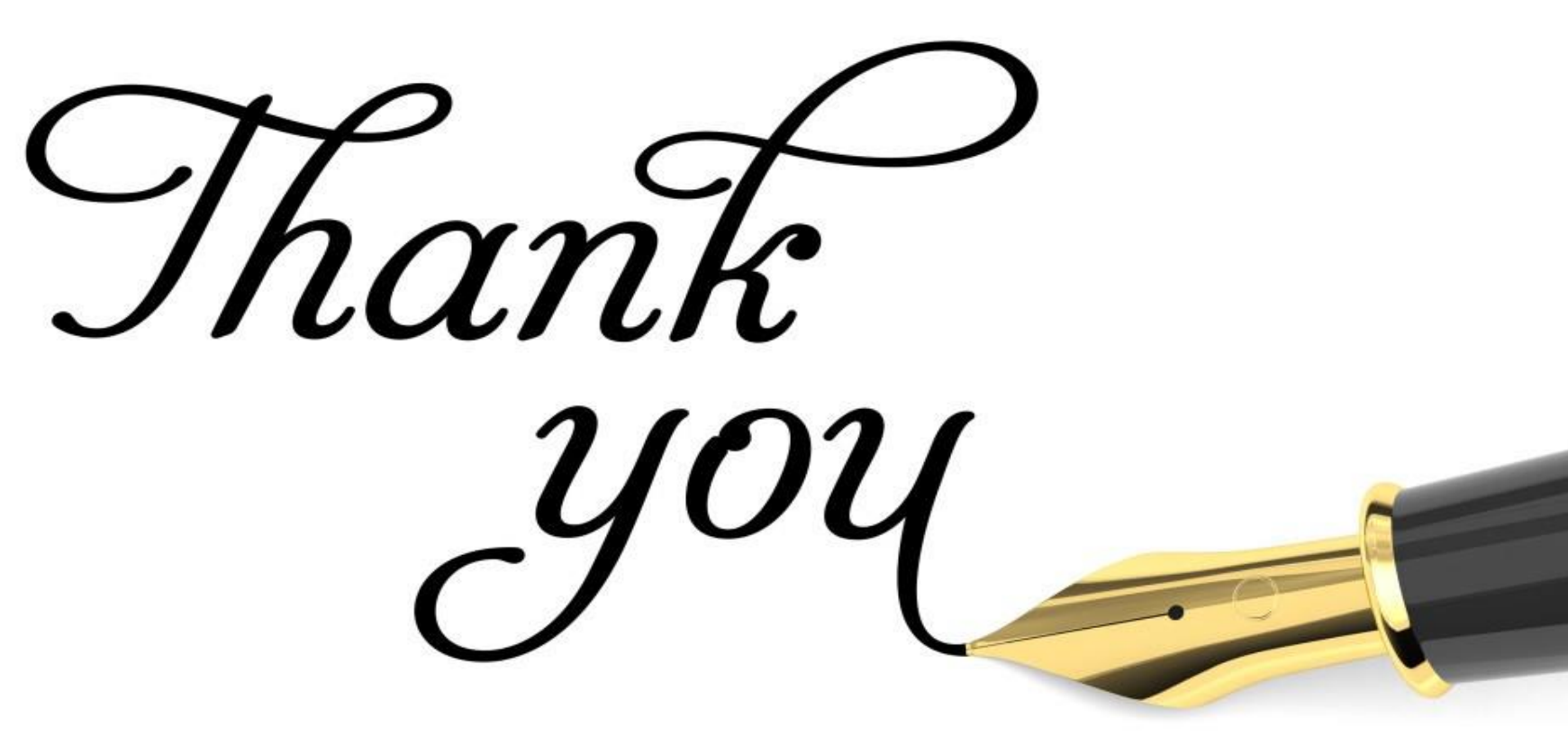